To Login, Go to Rosetext.scribe.com and use username and password given on userguide in section that says To Review Transcriptions.

| (=) i https://ros                                                      | etext. <b>scribe.com</b> /cblogin/login.aspx?cb=51                                                                                                    | ✓ A C Search                                                 |
|------------------------------------------------------------------------|----------------------------------------------------------------------------------------------------|--------------------------------------------------------------|
| Queue                                                                  | i Rose-Text Login ×                                                                                                    |                                                              |
| 🍃 🕴 Word Editor (With F                                                | Foot Pe 🚨 Amazon.com – Online Sh 🕴 Queue 🕴 Logout                                                                                                    |                                                              |
| Word Editor (With F     Rose-Text.com     Practice Management Bolution | Log in<br>Password<br>Remember me<br>Log in<br>Log in<br>Log i | <b>Rose-Text Customer Support</b><br>www.rose-text.com/help. |
|                                                                        | Foreot your password?                                                                                                    |                                                              |
|                                                                        |                                                                                                    |                                                              |
|                                                                        |                                                                                                    |                                                              |

© 2018 Scribe, Inc. All Rights Reserved. Privacy Policy Terms & Conditions Meaningful Use Scribe User Login

The notes will go to inbox.

|                                         |                      |                       |                       |                 |                    |              |              |             |                  |          |                                         |          |          |          |                                         | - 8 ×             |
|-----------------------------------------|----------------------|-----------------------|-----------------------|-----------------|--------------------|--------------|--------------|-------------|------------------|----------|-----------------------------------------|----------|----------|----------|-----------------------------------------|-------------------|
| (+) + https://rosateor                  | acribe.com/red/inbox | defeuit.mp            |                       |                 |                    |              |              |             |                  |          | - @ C Search                            |          |          |          |                                         | P+ 0 + 0          |
| i Queue                                 | Scribe - My Fi       | les ×                 |                       |                 |                    |              |              |             |                  |          |                                         |          |          |          |                                         |                   |
| 👍 🕴 Word Editor (With Foot              | Pe. Amazon.com       | - Online Sh   Queue   | Logout                |                 |                    |              |              |             |                  |          |                                         |          |          |          |                                         |                   |
| III Rose-Text.com                       | Connet Hear In       | in Believer           |                       | Distations: to  | 1 fear (855) 916 ( | 94.65 or /3+ | 10,002,4052  |             |                  |          |                                         | 151      | - 84     |          |                                         | Langert           |
| Practice Management Bolutions           | Account ID: 14       | 387                   |                       | WIKI Support: w | ww.rose-text.com   | haip         | 13) 222-4003 |             |                  |          |                                         | Announce | ements   |          |                                         | Contact Us        |
| Thuisday, May 17, 2018                  | Files Preferences    | Reference Schedule    | Reports Admin         |                 |                    |              |              |             |                  |          |                                         |          |          |          |                                         | Session 39.24     |
| Pending Issox Archive                   | Inbox                |                       |                       |                 |                    |              |              |             |                  |          |                                         |          |          |          |                                         |                   |
| Any Status ID Search                    |                      |                       |                       |                 | 1.1                |              | -            | -           | THE OWNER DESIGN | -        | ( ) ( ) ( ) ( ) ( ) ( ) ( ) ( ) ( ) ( ) |          |          |          |                                         |                   |
| All Groups +                            |                      |                       |                       |                 |                    | new -        | Owne         | sere report |                  |          |                                         |          |          |          |                                         |                   |
| Owner:                                  |                      |                       |                       |                 |                    |              |              |             |                  |          |                                         |          |          |          |                                         |                   |
| DOCTOR, TEST *                          |                      |                       |                       |                 |                    |              |              |             |                  |          |                                         |          |          |          |                                         |                   |
| All Types +                             | Actions              | Created               | Recorded              | Date of Serv.   | Patient            | MRN          | Тура         | DoB Subject | Ouner            | Template | Received                                | TransiD  | DictiD   | RefiD    | Visit ID                                | Group             |
| Patient Name:                           | TD&                  | 4/16/2018 10:25:46 AM | 4/16/2018 10:25:26 AM | 4/12/2018       | TEST, TEST         | 5678         | Clinic Note  |             | DOCTOR, TEST     | test     | 4/16/2018 10:25:26 AM                   | 41519838 | 34135423 | 34135423 | 1.0000000000000000000000000000000000000 | CHS ND TEST GROUP |
| MRN                                     | TOS                  | 4/16/2018 10/25 19 AM | 4/16/2018 10:25 18 AM | 4/16/2018       | 300.064            | 1234         | Carrie Mote  |             | DOCTOR, TEST     | lest     | 4/16/2018 10:25 18 AM                   | 61519831 | 34135421 | 34135421 |                                         | CHS ND TEST GHOUP |
|                                         |                      |                       |                       |                 |                    |              |              |             |                  |          |                                         |          |          |          |                                         |                   |
| Veit ID                                 |                      |                       |                       |                 |                    |              |              |             |                  |          |                                         |          |          |          |                                         |                   |
| Date of Service                         |                      |                       |                       |                 |                    |              |              |             |                  |          |                                         |          |          |          |                                         |                   |
| m la come                               |                      |                       |                       |                 |                    |              |              |             |                  |          |                                         |          |          |          |                                         |                   |
| (C) (C) (C) (C) (C) (C) (C) (C) (C) (C) |                      |                       |                       |                 |                    |              |              |             |                  |          |                                         |          |          |          |                                         |                   |
| + Advanced                              |                      |                       |                       |                 |                    |              |              |             |                  |          |                                         |          |          |          |                                         |                   |
| Bearch                                  |                      |                       |                       |                 |                    |              |              |             |                  |          |                                         |          |          |          |                                         |                   |
|                                         |                      |                       |                       |                 |                    |              |              |             |                  |          |                                         |          |          |          |                                         |                   |
|                                         |                      |                       |                       |                 |                    |              |              |             |                  |          |                                         |          |          |          |                                         |                   |
|                                         |                      |                       |                       |                 |                    |              |              |             |                  |          |                                         |          |          |          |                                         |                   |
|                                         |                      |                       |                       |                 |                    |              |              |             |                  |          |                                         |          |          |          |                                         |                   |
|                                         |                      |                       |                       |                 |                    |              |              |             |                  |          |                                         |          |          |          |                                         |                   |
|                                         |                      |                       |                       |                 |                    |              |              |             |                  |          |                                         |          |          |          |                                         |                   |
|                                         |                      |                       |                       |                 |                    |              |              |             |                  |          |                                         |          |          |          |                                         |                   |
|                                         |                      |                       |                       |                 |                    |              |              |             |                  |          |                                         |          |          |          |                                         |                   |
|                                         |                      |                       |                       |                 |                    |              |              |             |                  |          |                                         |          |          |          |                                         |                   |
|                                         |                      |                       |                       |                 |                    |              |              |             |                  |          |                                         |          |          |          |                                         |                   |
|                                         |                      |                       |                       |                 |                    |              |              |             |                  |          |                                         |          |          |          |                                         |                   |
|                                         |                      |                       |                       |                 |                    |              |              |             |                  |          |                                         |          |          |          |                                         |                   |
|                                         |                      |                       |                       |                 |                    |              |              |             |                  |          |                                         |          |          |          |                                         |                   |
|                                         |                      |                       |                       |                 |                    |              |              |             |                  |          |                                         |          |          |          |                                         |                   |
|                                         |                      |                       |                       |                 |                    |              |              |             |                  |          |                                         |          |          |          |                                         |                   |
|                                         |                      |                       |                       |                 |                    |              |              |             |                  |          |                                         |          |          |          |                                         |                   |
|                                         |                      |                       |                       |                 |                    |              |              |             |                  |          |                                         |          |          |          |                                         |                   |
|                                         |                      |                       |                       |                 |                    |              |              |             |                  |          |                                         |          |          |          |                                         |                   |
|                                         |                      |                       |                       |                 |                    |              |              |             |                  |          |                                         |          |          |          |                                         |                   |
| - 14 -                                  |                      |                       |                       | AL AL           | 12 10              | 6            |              | 122         | C 35 11          | N.       | AT 16                                   | 100      | and the  | F        |                                         | - 40 20 M. 949 AM |

There are two ways to approve notes.

They can click on the patient's name and the note will open, they can then make any changes they want to make (if it does not open in edit mode automatically, they just click Edit first). Save the document and then click on Approve, No comments.

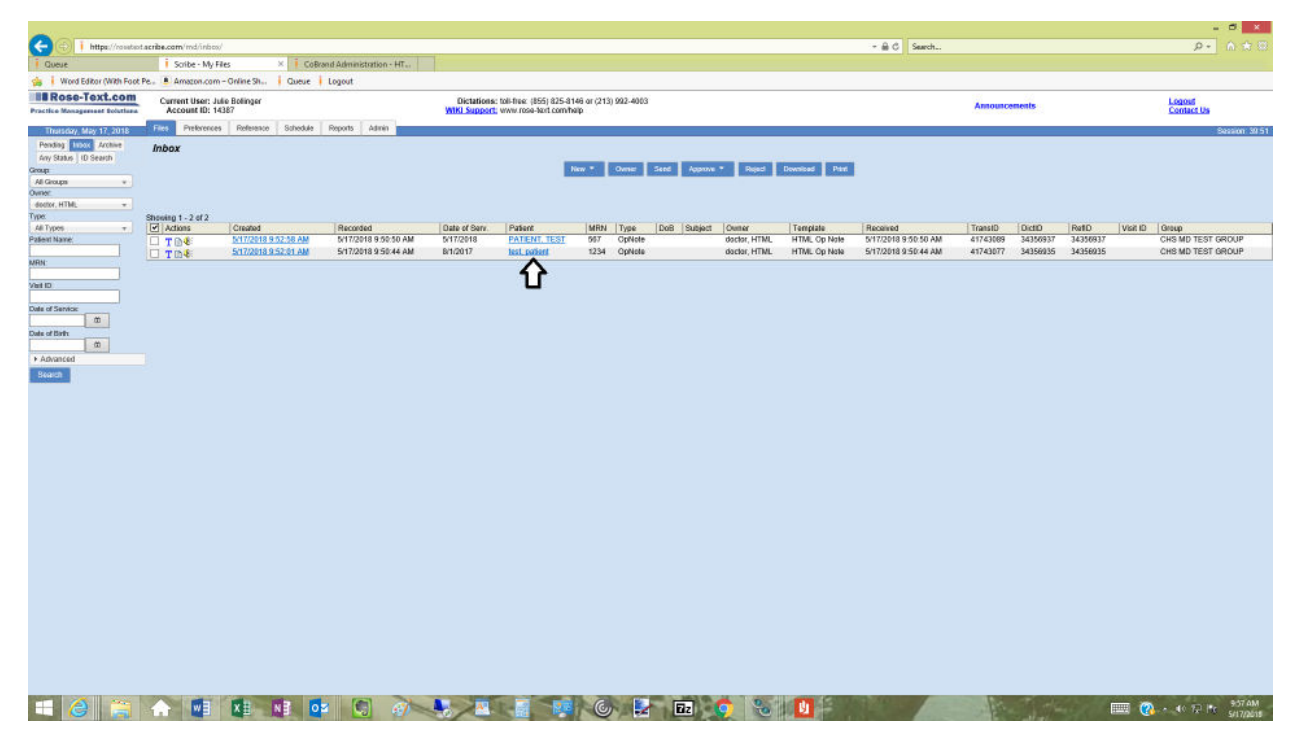

Below shows where to click to change Patient info (DOB, spelling of name, etc.)

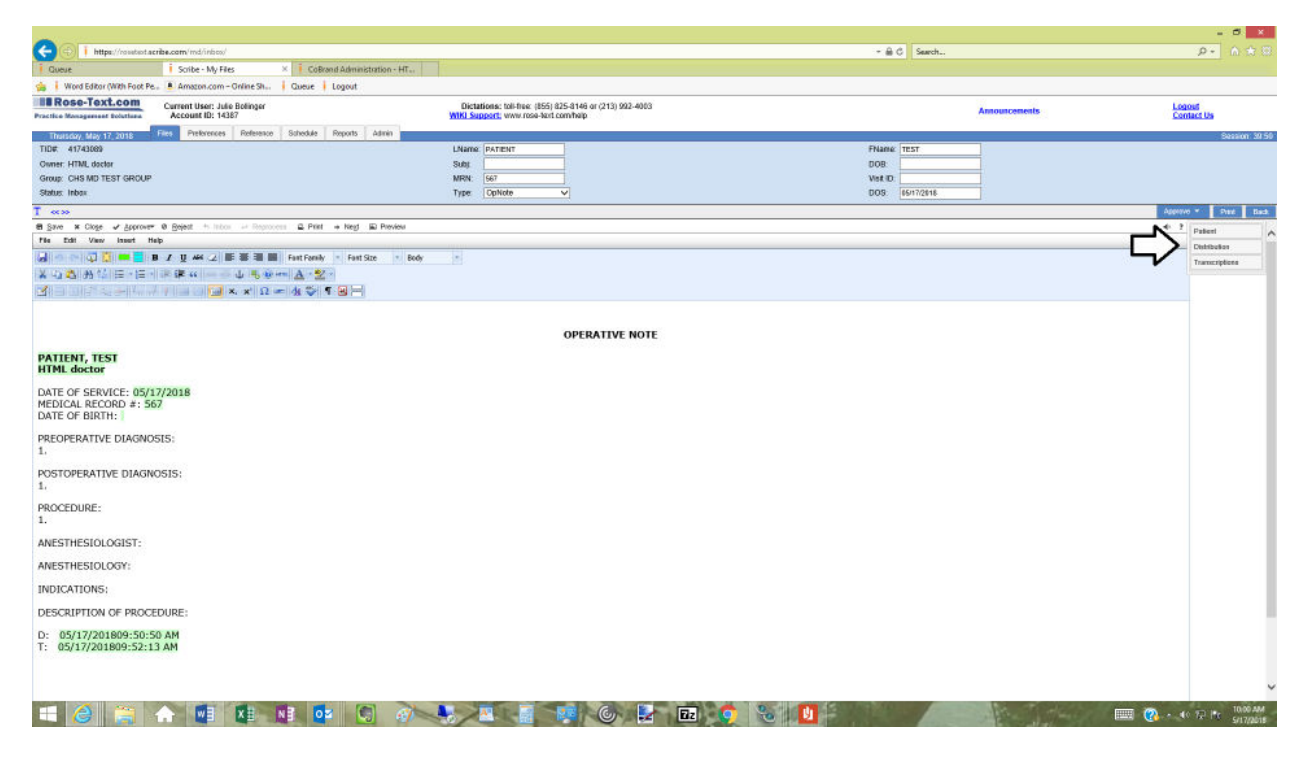

|                                                                                                    |                                                           |                                                                                                    |          |                                     | - 8 ×                  |
|----------------------------------------------------------------------------------------------------|-----------------------------------------------------------|----------------------------------------------------------------------------------------------------|----------|-------------------------------------|------------------------|
| (C) (i https://rosatioit.acrib                                                                                   | be.com/md/inbox/                                          |                                                                                                    | - 8      | C Search                            | P+ 6 ☆ 🗄               |
| Gueue                                                                                                    | Scribe - My Files X CoBrand Administration - H            | For a second second second second second second second second second second second second second second second |          |                                     |                        |
| 🐪 🕴 Word Editor (With Foot Pe.,                                                                                  | Amazon.com - Online Sh Queue Logout                       |                                                                                                    |          |                                     |                        |
| Practice Menagement Bolutions                                                                                    | Current User: Julie Bolinger<br>Account ID: 14387         | Dictations: toll-flue: (855) 825-8146 or (213) 992-4003<br>WKI Support: www.rose-tent.com/halp                 |          | Announcements                       | Logost<br>Contact Us   |
| Thursday, May 17, 2018 Fi                                                                                        | res Preferences Reference Schedule Reports Admin          |                                                                                                    |          |                                     | Session 3834           |
| TID#: 41743089                                                                                                   |                                                           | LName. PATIENT                                                                                                 | FName    | TEST                                |                        |
| Owner: HTML doctor                                                                                               |                                                           | Subj                                                                                                    | DOB:     |                                     |                        |
| Group: CHS MD TEST GROUP                                                                                         |                                                           | MRN: [667                                                                                                    | Vist ID  |                                     |                        |
| Status: Induk                                                                                                    |                                                           | Type Opnote                                                                                                    | pus      | 66/1 // 28/18                       |                        |
| T «»                                                                                                    |                                                           |                                                                                                    |          |                                     | Aggravo * Prest Each   |
| el Save × Cloge ✓ Approver 6                                                                                     | Ø Bejest 1: Inton Reprocess - Print Negl - Preview        |                                                                                                    | 4        | Palent Distribution Transcriptions  | ^                      |
| 42                                                                                                    | THE REAL PROPERTY AND AND AND AND AND AND AND AND AND AND | Pada a                                                                                                    |          | Ratest Vist Custon Schedult History |                        |
|                                                                                                    | I g we 2 to the last restroney - rest size                | booy -                                                                                                    |          | Last Neme                           |                        |
|                                                                                                    |                                                           |                                                                                                    |          | PATIENT                             |                        |
| Contraction and an end of the second                                                                             | / = □ <u>□</u> × × 12 = 31 <b>→</b> 1 ≝ =                 |                                                                                                    |          | TEST                                |                        |
|                                                                                                    |                                                           |                                                                                                    |          | Middle Name                         |                        |
|                                                                                                    |                                                           | OPERATIVE NOTE                                                                                                 |          | Take of Balls                       |                        |
| and the second second second second second second second second second second second second second second second |                                                           |                                                                                                    |          | And a cont                          |                        |
| PATIENT, TEST                                                                                                    |                                                           |                                                                                                    | <u> </u> | ASIN                                |                        |
|                                                                                                    |                                                           |                                                                                                    | •        | VHIC                                |                        |
| DATE OF SERVICE: 05/17/                                                                                          | /2018                                                     |                                                                                                    |          |                                     |                        |
| DATE OF BIRTH:                                                                                                   |                                                           |                                                                                                    |          | Visit Date<br>05/17/2018            |                        |
|                                                                                                    |                                                           |                                                                                                    |          | Subject                             |                        |
| PREOPERATIVE DIAGNOSI                                                                                            | 15:                                                       |                                                                                                    |          |                                     |                        |
| **                                                                                                    |                                                           |                                                                                                    |          | Search Schedule Search History      |                        |
| POSTOPERATIVE DIAGNOS                                                                                            | 515:                                                      |                                                                                                    |          |                                     |                        |
| 1,                                                                                                    |                                                           |                                                                                                    |          |                                     |                        |
| PROCEDURE:                                                                                                    |                                                           |                                                                                                    |          |                                     |                        |
| 1.                                                                                                    |                                                           |                                                                                                    |          |                                     |                        |
| ANESTHESIOLOGIST:                                                                                                |                                                           |                                                                                                    |          |                                     |                        |
| ANESTHESIOLOGY:                                                                                                  |                                                           |                                                                                                    |          |                                     |                        |
| INDICATIONS:                                                                                                    |                                                           |                                                                                                    |          |                                     |                        |
| DESCRIPTION OF PROCED                                                                                            | DURE:                                                     |                                                                                                    |          |                                     |                        |
| 0. 05/17/001000-50-50                                                                                            |                                                           |                                                                                                    |          |                                     |                        |
| T: 05/17/201809:50:50<br>T: 05/17/201809:52:13                                                                   | AM                                                        |                                                                                                    |          |                                     |                        |
|                                                                                                    |                                                           |                                                                                                    |          |                                     |                        |
|                                                                                                    |                                                           |                                                                                                    |          |                                     |                        |
|                                                                                                    |                                                           |                                                                                                    |          |                                     | ~                      |
| 🛋 🥝 🚞 🖌                                                                                                    | n 🖬 🗱 🖬 📴 🧃                                               | / 😓 🖉 📓 🎯 🛃 🖬                                                                                                  | 🔵 😒 🚺 🗐  |                                     | 📖 🕐 + 40 12 🔤 10.01 AM |

After everything is edited and good, Approve by clicking Approve and No comments

|                                                                  |                                                      |                                                                                                |                | -                           | a x                   |
|------------------------------------------------------------------|------------------------------------------------------|------------------------------------------------------------------------------------------------|----------------|-----------------------------|-----------------------|
| (+) 🕀 🖡 https://rosatuot.acm                                     | ibe.com/md/inbcs/                                    |                                                                                                | + ⊕ C Search   | - م                         |                       |
| Queue                                                            | i Scribe - My Files × i CoBrand Administration - HT. |                                                                                                |                |                             |                       |
| 🍓 🕴 Word Editor (With Foot Pe.                                   | 🗴 Amazon.com - Online Sh., 🕴 Queue 🕴 Logout          |                                                                                                |                |                             |                       |
| Practice Menagement Relations                                    | Current User: Julie Bolinger<br>Account ID: 14387    | Dictations: tol-free: (855) 825-8146 or (213) 992-4003<br>WIKI Support; www.rose-text.com/help | Ално           | uncements Logout Contact Us |                       |
| Thursday, May 17, 2018                                           | Files Preferences Reference Schedule Reports Admin   |                                                                                                |                |                             | assion: 39.50         |
| TID# 41743089                                                    |                                                      | LName PATIENT                                                                                  | FName TEST     |                             |                       |
| Owner: HTML doctor                                               |                                                      | Subj.                                                                                          | DOB:           |                             |                       |
| Group: CHS MD TEST GROUP                                         |                                                      | MRN. 567                                                                                       | Visit ID       |                             |                       |
| Status: Inbox                                                    |                                                      | Type: OpNote                                                                                   | DOS 05/17/2818 |                             |                       |
| T «»                                                             |                                                      |                                                                                                |                | Approvo * 2                 | net fieck             |
| El Save # Cloge / Approver                                       | Bejest + listor - Reprocess - Print + Neg - Preview  |                                                                                                |                | • ? Patent                  | ^                     |
|                                                                  | · · · · · · · · · · · · · · · · · · ·                | A 9.0                                                                                          |                | Dtribibalia                 | я                     |
|                                                                  | CE CE C L E Marrie A . 87 -                          | 9 15                                                                                           |                | Transcript                  | lons                  |
|                                                                  |                                                      |                                                                                                |                |                             |                       |
| The second second second                                         |                                                      |                                                                                                |                |                             |                       |
|                                                                  |                                                      |                                                                                                |                |                             |                       |
|                                                                  |                                                      | OPERATIVE NOTE                                                                                 |                |                             |                       |
| PATIENT TEST                                                     |                                                      |                                                                                                |                |                             |                       |
| HTML doctor                                                      |                                                      |                                                                                                |                |                             |                       |
| DATE OF SERVICE: 05/11<br>MEDICAL RECORD #: 56<br>DATE OF BIRTH: | 7/2018<br>7                                          |                                                                                                |                |                             |                       |
| PREOPERATIVE DIAGNOS                                             | 515:                                                 |                                                                                                |                |                             |                       |
| POSTOPERATIVE DIAGNO                                             | 0515:                                                |                                                                                                |                |                             |                       |
| PROCEDURE:<br>1.                                                 |                                                      |                                                                                                |                |                             |                       |
| ANESTHESIOLOGIST:                                                |                                                      |                                                                                                |                |                             |                       |
| ANESTHESIOLOGY:                                                  |                                                      |                                                                                                |                |                             |                       |
| INDICATIONS:                                                     |                                                      |                                                                                                |                |                             |                       |
| DESCRIPTION OF PROCE                                             | DURE:                                                |                                                                                                |                |                             |                       |
| D: 05/17/201809:50:50                                            | DAM                                                  |                                                                                                |                |                             |                       |
| 1. 33/11/201003.32.13                                            |                                                      |                                                                                                |                |                             |                       |
|                                                                  |                                                      |                                                                                                |                |                             |                       |
|                                                                  |                                                      |                                                                                                |                |                             | ~                     |
| 🛋 🏈 🏢 -                                                          | n 💶 💶 🖬 💁 🕥 🧑                                        | 🔸 🛯 🖬 🕲 🖬 🐽                                                                                    | 3              | 🛄 🔞 + e 🕫 🖿                 | 10:00 AM<br>5/17/2018 |

The other way to approve notes, is to login and just checkbox the note you want to approve and click approve and choose No comments

| (C) () https://rosetee                                                                                                    | tacribe.com/md/inbox/                                                                                                    |                                                                                                    |                                                                                                    |                                                                       |                                                                                                    |                                                                                                    |                                                                                                    |                                                                                                    | - 🗟 C Search                                                                                                    |                                                |                                                                                                    |                                        |                                                                                                    | P+ 0 00                                                                                                    |
|----------------------------------------------------------------------------------------------------|----------------------------------------------------------------------------------------------------|----------------------------------------------------------------------------------------------------|----------------------------------------------------------------------------------------------------|-----------------------------------------------------------------------|----------------------------------------------------------------------------------------------------|----------------------------------------------------------------------------------------------------|----------------------------------------------------------------------------------------------------|----------------------------------------------------------------------------------------------------|----------------------------------------------------------------------------------------------------|------------------------------------------------|----------------------------------------------------------------------------------------------------|----------------------------------------|----------------------------------------------------------------------------------------------------|----------------------------------------------------------------------------------------------------|
| i Queue                                                                                                    | Scribe - My File                                                                                                    | s × i CóBr                                                                                                    | and Administration - HT.,                                                                                                    | 1                                                                     |                                                                                                    |                                                                                                    |                                                                                                    |                                                                                                    |                                                                                                    |                                                |                                                                                                    |                                        |                                                                                                    |                                                                                                    |
| Word Editor (With Foot                                                                                                    | Pe. Amazon.com -                                                                                                    | Online Sh Queue                                                                                                    | Logout                                                                                                    | 100000000                                                             |                                                                                                    |                                                                                                    |                                                                                                    |                                                                                                    |                                                                                                    | 142                                            |                                                                                                    |                                        |                                                                                                    |                                                                                                    |
| Practice Monagement Dolutions                                                                                                    | Current User: Jul<br>Account ID: 143                                                                                                    | e Botlinger<br>87                                                                                                    |                                                                                                    | WIKI Support                                                          | k: toli-free: (855) 825-8<br>t www.rose-kert.com/                                                                                                    | 1146 ar (213) 992-4003<br>haip                                                                                                    |                                                                                                    |                                                                                                    |                                                                                                    | Announcem                                      | ents                                                                                                    |                                        | Logi                                                                                                    | act Us                                                                                                    |
| Thursday, May 17, 2018                                                                                                    | Files Preferences                                                                                                    | Reference Schedule                                                                                                    | Reports Admin                                                                                                    |                                                                       |                                                                                                    |                                                                                                    |                                                                                                    |                                                                                                    |                                                                                                    |                                                |                                                                                                    |                                        |                                                                                                    | Session 39.51                                                                                                    |
| Any Status ID Search                                                                                                    | Inbox                                                                                                    |                                                                                                    |                                                                                                    |                                                                       |                                                                                                    |                                                                                                    | _                                                                                                    |                                                                                                    |                                                                                                    |                                                |                                                                                                    |                                        |                                                                                                    |                                                                                                    |
| Group<br>All Groups +                                                                                                    |                                                                                                    |                                                                                                    |                                                                                                    |                                                                       |                                                                                                    | New * Ovne: Se                                                                                                    | nd Approve * Reject                                                                                                    | Download Phint                                                                                                  |                                                                                                    |                                                |                                                                                                    |                                        |                                                                                                    |                                                                                                    |
| Owner:<br>doctor, HTML +                                                                                                    |                                                                                                    |                                                                                                    |                                                                                                    |                                                                       |                                                                                                    |                                                                                                    |                                                                                                    |                                                                                                    |                                                                                                    |                                                |                                                                                                    |                                        |                                                                                                    |                                                                                                    |
| Type<br>All Types T                                                                                                    | Showing 1 - 2 of 2                                                                                                    | Created                                                                                                    | Recorded                                                                                                    | Date of Serv.                                                         | Patient                                                                                                    | MRN Type D                                                                                                    | oB Subject Owner                                                                                                    | Template                                                                                                    | Received                                                                                                    | TransiD                                        | DidD                                                                                                    | RefD                                   | Visit ID Group                                                                                                    |                                                                                                    |
| Palent Nave.                                                                                                    | TO                                                                                                    | 5/17/2018 9:52:58 AM                                                                                                    | 5/17/2018 9:50:50 AM                                                                                                    | 5/17/2018                                                             | PATIENT, TEST                                                                                                    | 567 OpNote                                                                                                    | dactor, HTM                                                                                                    | HTML Op Note                                                                                                    | 5/17/2018 9:50:50 AM                                                                                                    | 41743009                                       | 34356937                                                                                                    | 34356937                               | CHS M                                                                                                    | D TEST GROUP                                                                                                    |
| MRN                                                                                                    |                                                                                                    | ALL SELENCES AN ALL PAR                                                                                                    | 5/17/2010 3 30.44 Mill                                                                                                    | BI 112017                                                             | BOL DANGS                                                                                                    | 1234 Opene                                                                                                    | oscos, ni m                                                                                                    | L HIMLOPHON                                                                                                    | 5/17/2010 9:30.44 AM                                                                                                    | enredenr                                       | 54350835                                                                                                    | 34336935                               | CHOM                                                                                                    | D TEST GROOP                                                                                                    |
| Viel ID                                                                                                    | Û                                                                                                    |                                                                                                    |                                                                                                    |                                                                       |                                                                                                    |                                                                                                    |                                                                                                    |                                                                                                    |                                                                                                    |                                                |                                                                                                    |                                        |                                                                                                    |                                                                                                    |
| Date of Service:                                                                                                    |                                                                                                    |                                                                                                    |                                                                                                    |                                                                       |                                                                                                    |                                                                                                    |                                                                                                    |                                                                                                    |                                                                                                    |                                                |                                                                                                    |                                        |                                                                                                    |                                                                                                    |
| Date of Brits                                                                                                    |                                                                                                    |                                                                                                    |                                                                                                    |                                                                       |                                                                                                    |                                                                                                    |                                                                                                    |                                                                                                    |                                                                                                    |                                                |                                                                                                    |                                        |                                                                                                    |                                                                                                    |
| 0                                                                                                    |                                                                                                    |                                                                                                    |                                                                                                    |                                                                       |                                                                                                    |                                                                                                    |                                                                                                    |                                                                                                    |                                                                                                    |                                                |                                                                                                    |                                        |                                                                                                    |                                                                                                    |
| Bearch                                                                                                    |                                                                                                    |                                                                                                    |                                                                                                    |                                                                       |                                                                                                    |                                                                                                    |                                                                                                    |                                                                                                    |                                                                                                    |                                                |                                                                                                    |                                        |                                                                                                    |                                                                                                    |
|                                                                                                    |                                                                                                    |                                                                                                    |                                                                                                    |                                                                       |                                                                                                    |                                                                                                    |                                                                                                    |                                                                                                    |                                                                                                    |                                                |                                                                                                    |                                        |                                                                                                    |                                                                                                    |
|                                                                                                    |                                                                                                    |                                                                                                    |                                                                                                    |                                                                       |                                                                                                    |                                                                                                    |                                                                                                    |                                                                                                    |                                                                                                    |                                                |                                                                                                    |                                        |                                                                                                    |                                                                                                    |
|                                                                                                    |                                                                                                    |                                                                                                    |                                                                                                    |                                                                       |                                                                                                    |                                                                                                    |                                                                                                    |                                                                                                    |                                                                                                    |                                                |                                                                                                    |                                        |                                                                                                    |                                                                                                    |
|                                                                                                    |                                                                                                    |                                                                                                    |                                                                                                    |                                                                       |                                                                                                    |                                                                                                    |                                                                                                    |                                                                                                    |                                                                                                    |                                                |                                                                                                    |                                        |                                                                                                    |                                                                                                    |
|                                                                                                    |                                                                                                    |                                                                                                    |                                                                                                    |                                                                       |                                                                                                    |                                                                                                    |                                                                                                    |                                                                                                    |                                                                                                    |                                                |                                                                                                    |                                        |                                                                                                    |                                                                                                    |
|                                                                                                    |                                                                                                    |                                                                                                    |                                                                                                    |                                                                       |                                                                                                    |                                                                                                    |                                                                                                    |                                                                                                    |                                                                                                    |                                                |                                                                                                    |                                        |                                                                                                    |                                                                                                    |
|                                                                                                    |                                                                                                    |                                                                                                    |                                                                                                    |                                                                       |                                                                                                    |                                                                                                    |                                                                                                    |                                                                                                    |                                                                                                    |                                                |                                                                                                    |                                        |                                                                                                    |                                                                                                    |
|                                                                                                    |                                                                                                    |                                                                                                    |                                                                                                    |                                                                       |                                                                                                    |                                                                                                    |                                                                                                    |                                                                                                    |                                                                                                    |                                                |                                                                                                    |                                        |                                                                                                    |                                                                                                    |
|                                                                                                    |                                                                                                    |                                                                                                    |                                                                                                    |                                                                       |                                                                                                    |                                                                                                    |                                                                                                    |                                                                                                    |                                                                                                    |                                                |                                                                                                    |                                        |                                                                                                    |                                                                                                    |
|                                                                                                    |                                                                                                    |                                                                                                    |                                                                                                    |                                                                       |                                                                                                    |                                                                                                    |                                                                                                    |                                                                                                    |                                                                                                    |                                                |                                                                                                    |                                        |                                                                                                    |                                                                                                    |
|                                                                                                    |                                                                                                    |                                                                                                    |                                                                                                    |                                                                       |                                                                                                    |                                                                                                    |                                                                                                    |                                                                                                    |                                                                                                    |                                                |                                                                                                    |                                        |                                                                                                    |                                                                                                    |
|                                                                                                    |                                                                                                    |                                                                                                    |                                                                                                    |                                                                       |                                                                                                    |                                                                                                    |                                                                                                    |                                                                                                    |                                                                                                    |                                                |                                                                                                    |                                        |                                                                                                    |                                                                                                    |
|                                                                                                    |                                                                                                    |                                                                                                    |                                                                                                    |                                                                       |                                                                                                    |                                                                                                    |                                                                                                    |                                                                                                    |                                                                                                    |                                                |                                                                                                    |                                        |                                                                                                    |                                                                                                    |
|                                                                                                    |                                                                                                    |                                                                                                    |                                                                                                    |                                                                       |                                                                                                    |                                                                                                    |                                                                                                    |                                                                                                    |                                                                                                    |                                                |                                                                                                    |                                        |                                                                                                    |                                                                                                    |
|                                                                                                    |                                                                                                    |                                                                                                    |                                                                                                    |                                                                       |                                                                                                    |                                                                                                    |                                                                                                    |                                                                                                    |                                                                                                    |                                                |                                                                                                    |                                        |                                                                                                    |                                                                                                    |
|                                                                                                    |                                                                                                    | XI NI O                                                                                                    |                                                                                                    | AL AL                                                                 |                                                                                                    | Con 🛃                                                                                                    | R7 6 %                                                                                                    |                                                                                                    | AT 10 -                                                                                                    | all a                                          | T. de                                                                                                    |                                        |                                                                                                    | 10 11 957 AM                                                                                                    |
|                                                                                                    | the second second second second second second second second second second second second second second second se                                                                                                    |                                                                                                    |                                                                                                    |                                                                       |                                                                                                    |                                                                                                    |                                                                                                    |                                                                                                    |                                                                                                    |                                                |                                                                                                    |                                        |                                                                                                    |                                                                                                    |
|                                                                                                    |                                                                                                    | and some set                                                                                                    |                                                                                                    |                                                                       |                                                                                                    |                                                                                                    |                                                                                                    | and the state of the state of the state of the state of the state of the state of the state of the state of the |                                                                                                    | 100                                            |                                                                                                    |                                        | <b>(</b> )                                                                                                    | 3/17/4019                                                                                                    |
| -                                                                                                    |                                                                                                    |                                                                                                    |                                                                                                    |                                                                       |                                                                                                    |                                                                                                    |                                                                                                    |                                                                                                    |                                                                                                    |                                                | al at                                                                                                    | 1                                      |                                                                                                    | - 0.                                                                                                    |
| C ()   https://counter                                                                                                    | tacribe.com/md/inites/                                                                                                    |                                                                                                    |                                                                                                    |                                                                       |                                                                                                    |                                                                                                    |                                                                                                    |                                                                                                    | ≁ ⊕ C Search                                                                                                    |                                                | 11-41                                                                                                    |                                        |                                                                                                    | - <b>0 ×</b>                                                                                                    |
| Cocue                                                                                                    | tacribe.com/md/infoc/<br>i Scribe - My File<br>Da b Access                                                                                                    | s × i color                                                                                                    | and Administration - HT                                                                                                    |                                                                       |                                                                                                    |                                                                                                    |                                                                                                    |                                                                                                    | + ⊕ C Search                                                                                                    |                                                | -11-44                                                                                                    |                                        |                                                                                                    |                                                                                                    |
| Cuese                                                                                                    | tacribe.com/md/inform/<br>i Scribe - My File<br>Pe Amazon.com -<br>Current liser: Juli                                                                                                    | s × i CoBo<br>Online Sh Cueue i<br>Biblioser                                                                                                    | and Administration - HT<br>Logout                                                                                                    | Dictations                                                            | e tolitine (155) 875,8                                                                                                    | 1146 or (215) 092, 4003                                                                                                    |                                                                                                    |                                                                                                    | ÷ ≜ C Sarch                                                                                                    |                                                | 1                                                                                                    |                                        |                                                                                                    |                                                                                                    |
| Coese<br>Wood Editor (With Foot<br>Rose-Text.com<br>Practice Monagereest Education                                                                                                    | taeribe.com/md/inbox/<br>Î Soibe - My File<br>Pe. Amazon.com -<br>Current User: Juli<br>Account ID: 143                                                                                                    | s × CoBr<br>Online Sh., Queue  <br>o Bolinger<br>\$7                                                                                                    | and Administration - HT.,<br>Logout                                                                                                    | Dictations<br>WIKI Support                                            | s: tol-free: (855) 825-4<br>1; www.rosa-kert.com/                                                                                                    | 1146 ar (213) 992-4003<br>haip                                                                                                    |                                                                                                    |                                                                                                    | - m C Sarch                                                                                                    | Атолеен                                        | eats                                                                                                    |                                        | Log                                                                                                    | = O ×<br>                                                                                                    |
| Course<br>Course<br>Wood Schor (With Foot<br>Wood Schor (With Foot<br>Resetter Wongsesset Schotters<br>Traticoly May 17, 2018<br>Parkine Wong Zerbine                                                                                                    | tacribs.com/md/inbox/<br>Sotbe - My Fil<br>Pe. Amston.com -<br>Current Usor: Juli<br>Account ID: 143<br>File: Preforences                                                                                                    | s × COBR<br>Griline Sh., Gueue<br>Bolinger<br>B7<br>Fatteresco Schedule                                                                                                    | nd Administration - HT.,<br>Logout<br>Reports Admin                                                                                                    | Dictations<br>WIKI Support                                            | s: toll-finer: (855) 825-4<br>5; www.rose-bart.com/                                                                                                    | 1146 or (213) 503-4003<br>help                                                                                                    |                                                                                                    |                                                                                                    | - ≗ C Surch                                                                                                    | Amouncem                                       | ents                                                                                                    |                                        | Log                                                                                                    | a d x<br>p + h ↔ 0<br>sc bs<br>Bessen: 33.25                                                                                                    |
| Cove     Cove                                                                                                    | tacribe.com/md/inbox/<br>i Sotbe - My File<br>Pe. Amaton.com -<br>Current User: Juli<br>Account ID: 143<br>Files Preforences<br>Inbox                                                                                                    | s × CoBr<br>Greine Sh., Queue<br>6 Bolinger<br>67<br>Reference Schedule                                                                                                    | end Administration - HT<br>Logovit<br>Reports Admin                                                                                                    | Dictations<br>WIRL Support                                            | s: toli-free: (855) 825 4                                                                                                    | 1146 ar (213) 502-4003<br>haip                                                                                                    |                                                                                                    |                                                                                                    | ÷ â C Sterch                                                                                                    | Аллонасели                                     | ents                                                                                                    |                                        | Loo                                                                                                    | La C C C C C C C C C C C C C C C C C C C                                                                                                    |
| Cone     When Eshar (When Four     Cone     Word Eshar (When Four     Cone     Word Eshar (When Four     Cone     Cone     C                                                                                                    | tacribs.com/ind/infom/<br>i Soite - My FH<br>e. & Amston.com -<br>Current Usor: Juli<br>Account ID: 143<br>Free Preferences<br>Inbox                                                                                                    | s × CoBr<br>Gréine Sh., Guesse<br>Bolinger<br>Pretensoo Schoolde                                                                                                    | nd Administration - HT<br>Logout<br>Reports Admin                                                                                                    | Dictations<br>WIRL Support                                            | ic tali-free: (855) 825-4<br>5; www.rssa-tert.com/                                                                                                    | 146 or (213) 922-4003<br>http<br>New • Owner Se                                                                                                    | K Agens * Reed                                                                                                    | Doction Part                                                                                                    | - ≗C Steech                                                                                                    | Amouncen                                       | ents                                                                                                    |                                        | Los                                                                                                    | Strivers                                                                                                    |
| Attps://www.executional.com/     Attps://www.executional.com/     Attractional.com/     Attractional.com/                                                                                                    | Lariba.com/ ind/info/<br>i Solite - My Fil<br>Per & Amazon.com<br>Current Usion : Idi<br>Files Pretoreces<br>Inbox                                                                                                    | s × CoBr<br>Orline Sh., Queue<br>Bolinger<br>Partensaco Satedule                                                                                                    | nd Administration - HT<br>Logout<br>Poports Admin                                                                                                    | Dictations<br>WHI Support                                             | s: toli-free: (855) 825-4                                                                                                    | 1146 or (213) 202-4063<br>http:<br>Now * Owne Set                                                                                                    | · · · · · · · · · · · · · · · · · · ·                                                                                                    | Beenland Piter                                                                                                  | - ⊕ C Smech                                                                                                    | Announcem                                      | eats                                                                                                    |                                        | Log                                                                                                    | - □ ×<br>                                                                                                    |
| Court Court C                                                                                                    | tariba.com/ml/irbo/<br>i Soite - My Fil<br>Pe. & Anson.com<br>Corrent User: Jak<br>Account ID: 143<br>File<br>Pelorees<br>Inbox                                                                                                    | s × T Colle<br>Ordines Sh., Queue  <br>Bolinger<br>Profession Schodule                                                                                                    | ed àdministration - HT                                                                                                    | Dictations<br>WHI Support                                             | is toli-free: (855) 825-4                                                                                                    | 1146 or (213) 992-4003<br>http:<br>Now * Owner 54                                                                                                    |                                                                                                    | Beenland Pitel                                                                                                  | - € C Sect                                                                                                    | Announcers                                     | ents                                                                                                    | er<br>Boarn                            | Los<br>Con                                                                                                    | - 0 ×<br>- 0 ×<br>- 0 ★<br>- 0 ×<br>- 0 ×<br>- |
| Come     Come                                                                                                    | tariba.com/indi/inbo/<br>i Soite - Wy Fai<br>Pe.  Arson.com<br>Current User: Jd<br>Fes<br>Pestreeses<br>Inbox<br>Shoesing 1 - 2 of 2<br>Current Jacobie<br>Shoesing 1 - 2 of 2<br>Current Jacobie<br>Shoesing 1 - 2 of 2<br>Current Jacobie<br>Shoesing 1 - 2 of 2<br>Current Jacobie<br>Shoesing 1 - 2 of 2                                                                                                    | s × com<br>Oriene St., Counce  <br>Bolinger<br>Profession Schodule<br>Constant<br>Crasted                                                                                                    | end Administration - HT<br>Logicut<br>Reports Adren<br>Recorded<br>STT22018 355 50 AM                                                                                                    | Dictations<br>WHI Jappor                                              | s: tol-free: (855) 825-4<br>5; www.ros-fort.com                                                                                                    | 1146 or (213) 992-4003<br>http:<br>New * Onew S4<br>MRN Type D<br>987 Optime                                                                                                    | er Ayena • Reed<br>C                                                                                                    | Doemsel Piter                                                                                                   | • @ C Seech                                                                                                    | Announcem<br>Transib<br>e17/23(69)             | ents<br>Dictio<br>34395937                                                                                                    | e<br>Rat0<br>3435637                   | Visit ID Crists M                                                                                                    | - 0 ×<br>() + 0 + 0<br>0 + 0 + 0<br>0 + 0 + 0<br>0 + 0 + 0<br>0 + 0 + 0<br>0 + 0 + 0<br>0 + 0 + 0<br>0 + 0 + 0<br>0 + 0 + 0<br>0 + 0 + 0<br>0 + 0<br>0<br>0 + 0<br>0 + 0<br>0 + 0<br>0<br>0 + 0<br>0<br>0 + 0<br>0<br>0 + 0<br>0<br>0 + 0<br>0       |
| Construction     Construction     C                                                                                                    | tariba.com/md/infom/<br>i Soite - My Fil<br>Pe. & Amazon.com-<br>Current User: Jak<br>Account ID: 142<br>Fills<br>Inbox<br>Showing 1 - 2 of 2<br>Inbox                                                                                                    | s × Coppo<br>Ordine Sh., Course )<br>Bolitoger<br>Professoo Sutrodule<br>Constant<br>M172018 802380.044<br>S1172018 802380.044                                                                                                    | ed Schnectorise - HT<br>Legent<br>Paperts Atres<br>Recorded<br>StT72918 92510 AM<br>51722918 9254 AM                                                                                                    | Dictations<br>WRL Support                                             | k: toli-free: (855) 825-5<br>5; www.rose-bart.com/<br>Patient<br>Patient<br>Ball_patient                                                                                                    | 1146 or (213) 922-4923<br>http:<br>1000 * Oxenit 54<br>14634 Type D<br>9377 Openter<br>1234 Openter                                                                                                    | Agence     Agence                                                                                                    | Deventant Plant<br>Terriptate<br>HTML Cip Natio                                                                 | ← ⊕ C Seech      Received      Received      Pri72018 95956 AM      S1712018 95954 AM                                                                                                    | TransID           41743695           41743697  | DictiD<br>24356937<br>34356935                                                                                                    | RafD<br>34356937<br>34356935           | Visit ID Cross<br>Central<br>Ches M                                                                                                    |                                                                                                    |
| Course     Course                                                                                                    | tariba.com/md/indam/<br>i Soite-My FA<br>Pe. & Amazon.com-<br>Current User 2<br>Free Prebrenese<br>Indox<br>Shoesing 1-2 of 2<br>P Actions<br>T D &                                                                                                    | s × Collin<br>Ordine Sh. Ouever<br>B<br>Reference Schedule<br>Cinados<br>Entracista 832-88.4M<br>Sch2018 832-88.4M                                                                                                    | M Administration - HT<br>Lograt<br>Reports Adress<br>Recorded<br>STT22HB 3:56:30 AM<br>STT22HB 3:56:30 AM<br>STT22HB 3:56:34 AM                                                                                                    | Dictation<br>WIKI Support<br>Date of Serv.<br>St172218<br>Br1/2017    | E DA Trace (155) 825 4<br>E www.rosa-text.com/                                                                                                    | 1146 or (213) 902-4053<br>100<br>100<br>100<br>100<br>100<br>100<br>100<br>100<br>100<br>10                                                                                                    | et Agence Read                                                                                                    | Doveniasi Piteri<br>Torepiate<br>HTTM: Cip Helle<br>HTTM: Cip Helle                                             | ←                                                                                                    | Amouncem<br>Transt0<br>4172069<br>4172007      | DictiD<br>34356937<br>34356935                                                                                                    | RatD<br>34356937<br>34356935           | Log<br>Cen<br>Viel ID Gesp<br>CHe M<br>CHe M                                                                                                    | D TEST GROUP                                                                                                    |
| Court     Court     Court     Court     Court     Court     Word Safer (WH food     Court     Court                                                                                                    | taraba.com/red.info//<br>i Sonte - My Fai<br>Res. & Anstan.com<br>Carsent bios<br>Infox<br>Stocket 1 - 2 of 2<br>Pathones<br>M T D &                                                                                                    | s × Costo<br>Ordine Sh. Outure  <br>Belinger<br>Petersson Schedue<br>Created<br>MIT2018 95230.04M<br>S172018 95230.04M                                                                                                    | Recorded  Recorded  Recorded  Recorded  Strizgets 92580 AM  Strizgets 92580 AM  Strizgets 92584 AM                                                                                                    | Dictation<br>WHI Support                                              | ko teli fine (165) (155<br>g www.ross.kut.com<br>padart<br>FATAgant_31521<br>kol.Londert                                                                                                    | 146 or (213) 902-4003<br>http:<br>1909 * Oversit 54<br>1975 Oversit 54<br>1977 Oversite<br>1973 Opende                                                                                                    | el Agent * Real<br>Carlos Conser<br>Odda, HTM<br>Odda, HTM                                                                                                    | Tengiste<br>Tengiste<br>HTML Op Nate                                                                            | ← ▲ C Samb      Received      Processed      Pri720918 9:50:50 AM      ST1720918 9:50:64 AM                                                                                                    | Amouncem<br>Transt0<br>41723089<br>41723077    | DictiD<br>DictiD<br>34356937<br>34156935                                                                                                    | RatD<br>34356937<br>34356935           | Loon<br>Com<br>Che M<br>Che M                                                                                                    | D TEST GROUP                                                                                                    |
| Constant of the second of the second of                                                                                                    | I sorbe com (not inform)<br>I sorbe - My Fil<br>Constant of the sorbert of the sorber                                                                                                    | s × Costo<br>OrdersSh. Cueue -<br>Boinger<br>Perference Schedule<br>Perference Schedule<br>Mittachill 92/20.004<br>Sch2018 9:52:01.004                                                                                                    | Addementation - HT<br>Logout<br>Reports Adree<br>Adree<br>St722918 9:550 Adv<br>51722018 9:550 Adv<br>51722018 9:554 Adv                                                                                                    | Dictation<br>With Season<br>Date of Serv<br>Sr172018<br>Br1/2017      | E tel-her (155) (25-<br>ter www.nos-ket.com)<br>Potent<br>Potent<br>Potent<br>Potent                                                                                                    | 146 or (213) 902-4003<br>http:<br>Pice * Owner St<br>967 Owner 19<br>967 Owner 19<br>1234 Ophids                                                                                                    | el Ayeos T Reel<br>Carlos Salped Conter<br>Sold Salped Conter<br>Sold HTM                                                                                                    | Combine Proc<br>Terestate<br>HTML Cp Hole                                                                       | ← ⊕ C Seech      Revened      F1722618 9 55 04 AM      51722618 9 56 04 AM                                                                                                    | Атношсени<br>Ттана0<br>41723(89<br>41743(87    | DictiD<br>34356937<br>34356935                                                                                                    | RefD<br>14356937<br>34356935           | Visit ID Grasp<br>Crists M<br>Crists M                                                                                                    | STACE           ■         0           Ø         ×           Ø         × <t< td=""></t<>                                                                                                    |
| A Concerning of the concerning of the conce                                                                                                    | tarriba.com (md.)rbbm/<br>i Sotte - My FA<br>Pe. I Anton Com<br>Account (D): 143<br>Free Pretveese<br>Inbox<br>Choose 1 - 3 of 2<br>M Atons<br>T D &                                                                                                    | s × Cobb<br>Oriene St., Counce  <br>Bolinger<br>Profession Schodule<br>Canadad<br>Schodule Schodule                                                                                                    | Ind Advinistration - HT<br>Logicut<br>Advinistration - Advinistration<br>Advinistration - Advinistration<br>STIT22018 3:55:50 AM<br>STIT22018 3:55:50 AM                                                                                                    | Distations<br>With Season<br>Date of Berr.<br>547/2018<br>Br1/2017    | k tol-her (55) (35-5)<br>t www.nos-tor.com<br>Padaret<br>FADS and itself                                                                                                    | 1146 ar (213) 992-4983<br>http:<br>1989 * Owner 54<br>1987 Opende<br>1934 Opende                                                                                                    | el Agence Paral<br>Paral<br>el Subject<br>Onnar<br>el Subject<br>Onnar<br>el Subject<br>el Subject<br>Onnar<br>el Subject<br>Onnar<br>el Subject<br>Onnar<br>el Subject<br>Onnar<br>el Subject<br>el Subject<br>el Subjec | Dember Per<br>Tergate<br>HTML Cp Note                                                                           |                                                                                                    | Антонгстви<br>Тлака0<br>41743097               | outo<br>Ducto<br>34356935                                                                                                    | R#D<br>34356015                        | Ling<br>Con<br>Visit ID<br>CHS M<br>CHS M                                                                                                    |                                                                                                    |
| Augusta and a second and a second and a                                                                                                    | arribucem (m6/mbm/<br>È Sothe- My FA<br>Arngon com<br>Current User<br>Account (D: 142<br>Fee<br>Peterces<br>Mobox<br>Stassing 1-2 of 2<br>Ø Jackins<br>Ø TD-8<br>TD-8                                                                                                    | s × Cobr<br>Grains N. Cueve<br>F<br>Refinger<br>Canados<br>Strizella 8302-80 AM<br>Strizella 8302-80 AM<br>Strizella 8302-80 AM                                                                                                    | end Adeministration - HT<br>Logout<br>Report Adres<br>Proceed<br>DTT22418 9:550 AM<br>S1772218 3:550 AM<br>S1772218 3:550 AM                                                                                                    | Octation<br>WRL Support                                               | A takiha (ES) (25)<br>War na kataan<br>War na kataan<br>Kataan<br>Kataan                                                                                                    | 1146 or (213) 902-4083<br>1999<br>Nam * Operating 54<br>987 Celetite<br>1234 Center                                                                                                    | el gene Page<br>Const<br>Stabled Const<br>Stabled Const                                                                                                    | Tergala<br>Tergala<br>Tito, Co Note                                                                             | ← ▲ C Seeth      Precaved     Pri/2018 9/95/56 AM     S177/2018 9/95/56 AM     S177/2018 9/95/56 AM                                                                                                    | Аллошисни<br>Тлана0<br>41743677                | 0x400<br>34356935                                                                                                    | RatD<br>34356937<br>3436015            | Viel ID Greep<br>Crist M<br>Crist M                                                                                                    | STOLES<br>SELES<br>SELES     |
|                                                                                                    | Lacriba.com (m2) inform<br>i Sotile - My FA<br>Re. & Anson com<br>Carsent lise: 143<br>Fire: Preforeces<br>Inbox<br>Shooling 1 - 2 of 2<br>Account Dir                                                                                                    | s × Cope<br>Ordine Shu. Queue  <br>Balanger<br>Pertension Schoolder<br>Critical III (Cope)<br>Schoolder Schoolder<br>Critical III (Cope)<br>Schoolder Schoolder<br>Schoolder Schoolder                                                                                                    | MI Administration - HT.,<br>Logout<br>Proports Admin<br>Procession<br>Administration<br>Stri72018 9:5510 AM<br>51772018 9:5524 AM                                                                                                    | Octation<br>WRL Support                                               | Pelson<br>Pelson<br>No. London<br>Pelson<br>Polson<br>No. London                                                                                                    | 1146 or (213) 902-4003<br>https://www.sci.org/<br>1009 * Owner 54<br>1009 * Owner 54<br>1009 * Owner 54<br>1009 * Owner 54<br>1009 * Owner 54<br>1009 * Owner 54<br>1009 * Owner 54                                                                                                    | Agent      Agent     Agent                                                                                                    | Tengata<br>Tengata<br>HTML Cp Nate                                                                              | ← ▲ C Seech      Received      Pr720918 9:50:50 AM      SyT720918 9:50:50 AM      SyT720918 9:50:54 AM                                                                                                    | Trass0<br>4174369<br>4174367                   | DictiD<br>34356937<br>34356935                                                                                                    | R4D<br>34356015                        | Visit ID Graup<br>Critis M<br>Critis M                                                                                                    | D TEST GROUP                                                                                                    |
|                                                                                                    | taraba.com/md/inde/<br>i Sonbe - My Fai<br>Pe & Anstan.com<br>Carsent bios<br>Inbox<br>Showing 1 - 2 of 2<br>✓ Actions<br>✓ T D &                                                                                                    | s × Costo<br>Ordines5x. Outvoe<br>Bolinger<br>Perference Schedule<br>Cranthad<br>Critication 05230 AMI<br>507/2018 0 52281 AMI                                                                                                    | And Administration - HT.,<br>Logout<br>Reports Adres<br>Becorded<br>STT22018 9:550 Adv<br>51722018 9:552 Ad Adv                                                                                                    | Dictations<br>WHI Japane<br>Unite of Serv.<br>947/2918<br>841/2017    | 200                                                                                                    | 1146 or (213) 902-4003<br>hep<br>Page * Overe 24<br>14894 Type 1<br>877 Orekte<br>1234 Opede                                                                                                    | el Super Parts                                                                                                    | Tergete<br>HTRL Co Hele<br>HTRL Co Hele                                                                         | ← ⊕ C Seeth      Bacsmed      St725618 9:50 A AM      St7122018 9:50 4:4 AM                                                                                                    | Travel0<br>4172067                             | 0.0ctD<br>34356937<br>34356937                                                                                                    | PadD<br> AddD<br>]4356917<br> 34356015 | Vest ID Original<br>Control Control<br>Control Market<br>Control Market<br>Con | Statute<br>Second State<br>Second State<br>D TEST GROUP<br>D TEST GROUP                                                                                                    |
|                                                                                                    | Anthra com (md. Inform)<br>Soste - My FA<br>Antonic Com -<br>Correct Users<br>Inbox<br>Shosing 1-3 cf2<br>T to \$                                                                                                    | s × CORN<br>Graine Sh. Counce i<br>Bellinger<br>Preference Schoolde<br>Control Schoolde<br>Schoolde Schoolde<br>Schoolde Schoolde                                                                                                    | ed Administration - HT<br>Logout<br>Papots Adres<br>Adres<br>Strategie ges 50 AM<br>5172019 8 99:44 AM                                                                                                    | Dictations<br>WRL Support                                             | k tol-her (155) (25-5<br>town ros-tort com<br>Potent<br>F232 ort-2020<br>Rot.undurt                                                                                                    | 1146 or (213) 902-4003<br>http:<br>1900 * Ommer Set<br>957 Openite<br>1234 Openite                                                                                                    | el agona a Bacilia<br>el Satijaci Contel<br>addis, HTM<br>addis, HTM                                                                                                    | Domber Der<br>Terdale<br>HTRC Griteb                                                                            | ←                                                                                                    | Аноситеен<br>170000<br>41743077                | ents                                                                                                    | RelD<br>34356937<br>34356015           | Viet ID (Josep<br>Critis M<br>Critis M                                                                                                    |                                                                                                    |
| Const<br>Const<br>Cons | Arriba.com (md. inform)<br>i Sothe - My FA<br>Arnoton.com -<br>Current User<br>Inform<br>Stressing 1 - 2 of 2<br>Antons<br>T D &<br>T D &                                                                                                    | s × Colley<br>Grains M. Cueve<br>B<br>Reference Schedule<br>Circuitod<br>School Biologia Biologia<br>School Biologia Biologia<br>School Biologia Biologia<br>School Biologia Biologia<br>School Biologia Biologia<br>School Biologia Biologia<br>School Biologia Biologia<br>School Biologia Biologia<br>School Biologia Biologia<br>School Biologia Biologia<br>School Biologia<br>School Biol Biologia<br>School Biol Biologia<br>School Biol Biol Biol Biol Biol<br>School Biol Biol Biol Biol<br>School Biol Biol Biol Biol<br>School Biol Biol Biol Biol Biol<br>School Biol Biol Biol Biol Biol Biol Biol<br>School Biol Biol Biol Biol Biol Biol Biol B                                                                                                    | Recorded Recorded Rec                                                                                                    | Distantions<br>White Season<br>Date of Dark<br>Set720018<br>Britoon17 | Pater                                                                                                    | 1146 or (213) 902-4053<br>http:<br>1000 * Outwar 24<br>1010 * Outwar 24<br>1024 Outware 1<br>1024 Outware                                                                                                    | et Agence Rept<br>Const<br>of Stablet Const<br>odds, HTM                                                                                                    | Tergala<br>Tergala<br>HTTAC Op Note                                                                             | ← ▲ C Seeth      Recurd      Prove 4      Prove 4      Prove  | Amouscent                                      | ents<br>Dett0<br>Jattisents                                                                                                    | Rat0<br>3439937<br>34356955            | Visit ID Grasse<br>Central<br>Crists M                                                                                                    | D TEST GROUP                                                                                                    |
| Arrore      Arrore     Arrore     Arror                                                                                                    | Inclusion (mb/inform)<br>È Sothe- Ny FA<br>Anson com<br>Consett Us: 43<br>Fre: Pretveces<br>Inbox<br>Stoosing 1-2 of 2<br>○ Actions<br>T D &                                                                                                    | s × Cope<br>Ordine Shu. Queue i<br>a paininger<br>Pertension Schwäder<br>Critation<br>Sch2018 (\$52,281,044<br>Sch2018 (\$52,281,044                                                                                                    | MI Administration - HT<br>Logout<br>Propote Admin<br>Recorded<br>St172018 9:550 AM<br>5172018 9:554 AM                                                                                                    | Date of Serv<br>S17/2018<br>B11/2017                                  | Pelson<br>Pelson<br>Palson<br>Palson<br>Palson<br>Rei, palson                                                                                                    | 1146 or (213) 902-4003<br>nov<br>907 Overse 26<br>977 Oreket<br>1234 Opedes                                                                                                    | Agent      Agent     Agent                                                                                                    | Tengata<br>Tengata<br>HTTAL Co Nate                                                                             | ← ▲ C Seeth      Received      Pr7/2018 9:50:50 AM      SyT7/2018 9:50:54 AM      SyT7/2018 9:50:54      SyT7/2018 9:50:54      SyT7/2018      SyT7/2018 | Trass0<br>4174367                              | Dutto<br>Dutto                                                                                                    | RetO<br>3430807<br>3435605             | Visit ID Graup<br>Critis M<br>Critis M                                                                                                    | D TEST GROUP                                                                                                    |
| A Type     A Type                                                                                                    | tarriba.com (md.)rbdow/<br>i Sotke - My FA<br>Arradonsom -<br>Correct User: Jul<br>Account Bit 143<br>Free Petroses<br>Inbox<br>Shoeking 1-2 ef 2<br>V Actions<br>T D &                                                                                                    | s × Costo<br>OrdinesSh. Outure i<br>Bolinger<br>Parlension Schröder<br>Crastical<br>Kri72018 9 52 51 AM                                                                                                    | Recorded<br>Processed<br>Processed<br>P | Distation<br>Wild Japper                                              | 200                                                                                                    | 1166 or (213) 902-4003<br>http:<br>905 * Overal 24<br>1075 00444<br>1234 Opende                                                                                                    | A Agent T Read                                                                                                    | Tergeta<br>Tergeta<br>HTTR: Cp Nets<br>HTTR: Cp Nets                                                            | ← ● C Senth      Proceed      Proceed      Proce | Travel0<br>4172067                             | 0.cd0                                                                                                    | 8<br>  <u>PetO</u><br>  3435035        | Vest ID Origo<br>Crief M<br>Crief M                                                                                                    | Secon 312                                                                                                    |
| Article      Article                                                                                                    | Anthrough with Anthrow<br>South Control of the Anthropology<br>Anthropology<br>Second Bit 1-3 of 2<br>Performance<br>Timbox<br>Second Bit 1-3 of 2<br>Timbox<br>Timbox                                                                                                    | s × CORN<br>Graine Sh. Counce  <br>Bellinger<br>B<br>Redwasso Schodule<br>(Creation<br>Schrödel B (Schodule<br>Schrödel B (Schodule<br>Schodule<br>Schrödel B (Schodule<br>Schodule<br>Schodule                                                                                                    | ed Administration - HT         Logout           Reports         Adres           Processed         ST0720119 0.950 0.044           ST0720119 0.950 0.044         St1720119 0.950 4.4 AM                                                                                                    | Distantioner<br>With Lisenson<br>947/2019<br>Bri (2017                | 200                                                                                                    | 1146 or (213) 902-4003<br>http:<br>1909 * Owner 54<br>967 Owner 19<br>967 Owner 19<br>1234 Ophida                                                                                                    | el vente Paris                                                                                                    | Terester<br>Terester<br>Tracso hele<br>HTDA: Cp Hele                                                            |                                                                                                    | Тиена0<br>41743879<br>41743877                 | 0000<br>00100<br>00100005                                                                                                    | 0<br>  <u>BetO</u><br>34356015         | Vent ID Compose<br>Critic Ser<br>Critic Se                                                                                                    |                                                                                                    |
| Const<br>Const<br>Cons | arribucem (nd. infend<br>È Sothe- My FA<br>Arngon com<br>Current User<br>Infox<br>Stressing 1-2 of 2<br>Ø Anions<br>Ø TD-2<br>TD-2                                                                                                    | s × Colley<br>Grains 31. Course<br>F<br>Reference Schedule<br>Circulat<br>School 10.2010 0.02.00.000<br>School 10.02.00.000<br>School 10.02.00.000                                                                                                    | Recorded Recorded States and Administration - HT Logout Logout Recorded States and States and St                                                                                                    | Destations<br>with Sequent<br>Date of Serv.<br>Set72848<br>Encont7    | Peter<br>Peter<br>Roll and Sol (25)<br>Sol (1997)<br>Peter<br>Peter<br>Roll (1997)                                                                                                    | 1146 or (213) 902-4053<br>1999<br>1909 2 20<br>1970 2 20<br>1977 Center<br>1923 Center<br>1923 Center                                                                                                    | et Agence agence a                                                                                                    | Tergala<br>Tergala<br>HTTAC Op Note<br>HTTAC Op Note                                                            | ← ▲ C Saeth      Recured      P172918 9:59:50-34      S1772918 9:59:54-34                                                                                                    | Trava10<br>417/2309<br>417/43077               | ents                                                                                                    | Pat0<br>3439837<br>3438905             | Visit ID Orașe<br>Crist M<br>Crist M                                                                                                    | D TEST GROUP                                                                                                    |
| Court     Court     C                                                                                                    | Inclusion (mb) (nb) (<br>i Sothe - Ny FA<br>Angon com<br>Consetting (<br>Consetting (<br>Conset                                                                                                    | s × Cope<br>Ordine Shu. Queue i<br>P<br>Petersson Schoole<br>Crashot<br>K172019 #5238.pM<br>S172019 #5238.pM                                                                                                    | Recorded  Recorded Recorded Recorded                                                                                                    | Date of Serv<br>Stri2218<br>Br1/2017                                  | Palacet<br>Palacet<br>Palacet<br>Palacet<br>Rol. polecit                                                                                                    | 1146 or (213) 902-4003<br>nov 7 Orman Es<br>14879 Type D<br>9877 Opticle<br>1234 Opticle                                                                                                    | Appent * Real     Appent * Real     Appent * Appent * Appent * Appent * Appent * Appent * Appent * Appent * Append * Append                                                                                                    | Tangata<br>Tangata<br>HTTK. Co Nate<br>HTTK. Co Nate                                                            | ← ▲ C Seeth      Received      Pr7/2018 9:505 0A      SyT7/2018 9:50 50 AA      SyT7/2018 9:50 54 AA      SyT7/2018 9:50 54      SyT7/2018 9:50 54      SyT7/2018 9:50 54      SyT7/2018 9:50      SyT7/2018 9:50      SyT7/2018      SyT7/2018 9:50      SyT7/2018      SyT7/2018       SyT7/201 | Trass0<br>4174369<br>4174367                   | octo<br>Detto<br>34359377<br>34359355                                                                                                    | RatD<br>3435695<br>3435695             | Viel ID Grap.<br>Crist M<br>Crist M                                                                                                    | D TEST GROUP                                                                                                    |
| Construction     Construction     C                                                                                                    | tarriba.com (nd.) inform<br>i Sotte - My FA<br>Anoton Com<br>Correct Users<br>Inbox<br>Shoesing 1-2 ef2<br>Inbox<br>Shoesing 1-2 ef2<br>Inbox                                                                                                    | s × Costo<br>Ordine Shu Ordine Shu<br>Balanger<br>Parlensson Schedue<br>Created<br>MIT70218 9 5230 AM<br>S172018 9 5231 AM                                                                                                    | Recorded<br>Percorded<br>Percorded<br>P | Date of Sarv<br>Stri2016<br>Br1/2017                                  |                                                                                                    | 1166 or (213) 902-4003<br>http:<br>907 Opticle<br>1234 Opticle                                                                                                    | A Appent T Rect<br>A Appent T Rect<br>A Appent T Rect<br>A Appent T Rect<br>A Appent T Rect<br>A Appent T Rect<br>A Appent T Rect<br>A Appent T Rect<br>A Appent T Rect<br>A Appent T Rect<br>A Appent T Rect<br>A Appent T Rect<br>A Appent T Rect<br>A Append T Rect<br>A Append T Rect<br>A Appe                                                                                                    | Tanguta<br>Tanguta<br>HTTA: Cp Nata                                                                             | - ■ C         Serch           Bacamed         54725989 95056 AM           547725989 95056 AM         547725989 950 44 AM                                                                                                    | Trass0<br>4172369<br>4172307                   | 0.ct0<br>0.ct0<br>34359937                                                                                                    | B40<br>3435035                         | Ver D Origo<br>Crist M<br>Crist M                                                                                                    | D TEST GROUP                                                                                                    |
| Arrowskie      Arrowskie      A                                                                                                    | Anthrough with Index/<br>i Solde - My FA<br>Antonic of a<br>Consett Used<br>Index<br>Index<br>Inde | s × Color<br>Graine Shu. Cuseur I<br>Redresson Schoolde<br>Entrance Schoolde<br>Statistical Backson PM<br>Statistical Backson PM<br>Statistical Backson PM<br>Statistical Backson PM                                                                                                    | wid Administration - HT         Logout           Export         Afree           Recorded         ST470981 9 255 00 AM           ST470981 9 255 04 AM         ST470981 9 25 04 AM                                                                                                    | Date of Date                                                          | Polect<br>Polect<br>Polect<br>Polect                                                                                                    | 1108 or (213) 992-4083<br>1999<br>1999<br>1999<br>1997<br>1997<br>1997<br>1997<br>199                                                                                                    | el Anne Part                                                                                                    | Terefalls<br>Terefalls<br>TRKC Co Hells                                                                         | • ■ C         Sarch           Parameter         117/2018 9/00/00 / 2018           5/17/2018 9/00/00 / 2018 / 2014         5/17/2018 9/00/00 / 2018                                                                                                    | Transition           4773300           4773307 | eeks                                                                                                    | Parto<br>14990037<br>14990035          | Vent ID Compose<br>Crist Sec<br>Crist Sec                                                                                                    | D TEST GROUP                                                                                                    |
| Const<br>Const<br>Cons | arribucem (nd. infend<br>È Sotte- Ny FA<br>Arngon com<br>Current User<br>Inbox<br>Stressing 1-2 of 2<br>Ø Anions<br>Ø TD-2<br>TD-2                                                                                                    | s × Colley<br>Ordine Shu. Queue<br>B<br>Petersson Bahada<br>Mariada Babada Ani<br>Satzabili Babada Ani<br>Satzabili Babada Ani                                                                                                    | Recorded Recorded Strictors - 47                                                                                                    | Distations<br>Whit issued                                             | Patient<br>Patient<br>Patient<br>Patient<br>Patient<br>Patient<br>Patient<br>Patient<br>Patient                                                                                                    | 1166 or (213) 902-4053<br>100 0<br>100 0 | Agence Agence Agen                                                                                                    | Tergala<br>Translat<br>HTTAL Co Note<br>HTTAL Co Note                                                           | ← ▲ C Saeth      Recured      P172018 9:50 50-M4      S1772018 9:50 50-M4      S1772018      S177201     S1772018      S17720     S177201 | Trava10<br>41723069<br>41743077                | 0.400<br>0.400<br>34036937<br>34036935                                                                                                    | RatD<br>34398937<br>34359035           | Visit ID Orașe<br>Crisi M<br>Crisi M                                                                                                    | D TEST GROUP                                                                                                    |
| bene     bene                                                                                                    | auriba.com (mé/infon)<br>È Sothe- Ny FA<br>Carrent User<br>Infox<br>Stocket 1 - 2 of 2<br>  Addas<br>  1 - 2 of 2<br>  Addas<br>  1 - 2 of 2<br>  Addas<br>  1 - 2 of 2                                                                                                    | s × Cope<br>Ordine Shu. Queue i<br>B<br>Petersson Schoole<br>Crasted<br>Str2018 #5238.044<br>Str2018 #5238.044                                                                                                    | Recorded Africian States States State                                                                                                    | Date of Serv<br>S17/2018<br>B11/2017                                  | Pelson<br>Palson<br>Roll, and estimated<br>Roll, and estimated<br>Roll, and es | 1146 or (213) 902-4003<br>Nov 7 Overal 26<br>14879 Type D<br>977 Oreket<br>1234 Opedes                                                                                                    | Appent *     Rect                                                                                                    | Tengata<br>Tengata<br>HTTAL Co Nate<br>HTTAL Co Nate                                                            | ← ▲ C Serch      Received      Processed      Str20918 9:50:50 AM      Str20918 9:50:50 AM      Str20918 9:50:24 AM                                                                                                    | Trass0<br>4174367                              | 0.000<br>0.000<br>0.0005<br>0.0005<br>000500000000 | RatD 3435695                           | Viel ID Gray                                                                                                    | D TEST GROUP                                                                                                    |
| the second second                                                                                                    | tarribusom (nd.) inform<br>Soste - My Fa<br>Anotonic on -<br>Correct Users<br>Inbox<br>Shoesing 1-2 ef2<br>T D-8                                                                                                    | s × Cope<br>Ordine Shu Ordine Shu<br>Badinger<br>Petersson Schedue<br>Constant<br>MIT2018 95230.044<br>S172018 95230.044                                                                                                    | Recorded<br>Precorded<br>Precorded<br>St772018 9 55 44 AM                                                                                                    | Date of Sarv<br>Stri2018<br>Br1/2017                                  | Ling and the second second sec                                                                                                    | 1166 or (213) 902-4003<br>Nov * Ormei Se<br>107 Ormei Se<br>1023 Ormei Se                                                                                                    | Appent     Appent                                                                                                    | Tanguta<br>Tanguta<br>HTTRA Co Nata<br>HTTRA Co Nata                                                            | ← ● C Serch      Pecaned      MT72018 9:50:56 AM      STT72018 9:50:46 AM                                                                                                    | TransID<br>41720509<br>4172057                 | 0.40<br>0.40<br>14099937<br>14099037                                                                                                    | B400<br>34356935                       | Ver D Orego<br>Cris M<br>Cris M                                                                                                    | D TEST GROUP                                                                                                    |
| Arrowski skale skale skal                                                                                                    | Antiba com (md. Inform)                                                                                                    | s × Color<br>Graine Shu. Queue i<br>Entrance<br>El Color<br>Statution Statution<br>Statution Statution<br>Statution<br>Statution Statution<br>Statution<br>Statutio | exit Administration - IFT         Logoot           Report         Ades           Report         Ades           Report         Strategies           Strategies         Strategies           Strategies         Strategies                                                                                                    | Distantions<br>with Listener<br>2017/2018<br>enf2017                  | Palare                                                                                                    | 1146 or (213) 992-4083<br>1999<br>1800 * Oceans 54<br>997 Oceans<br>1234 Operation                                                                                                    | ef general Rest                                                                                                    | Tergala<br>Tergala<br>Tito Co Nuts<br>TITA Co Nuts                                                              | ← ▲ C Seeth      Proceed     Sector:      Proceed     Sector:      Proceed     Proceed     Sector:      Proceed     Proceed     | Travat0<br>4772309<br>41742077                 | Cut0                                                                                                    | Pat0<br>3439037<br>3439035             |                                                                                                    | D TEST GROUP                                                                                                    |
| Const<br>Const<br>Cons | archa.com (nd. inform)<br>È Sotte- Ny FA<br>Re. È Angon com<br>Correct User<br>Inform<br>Stressing 1-2 of 2<br>D Adviss<br>↓ 10-8<br>↓ 10-8                                                                                | s × Colle<br>Ordine Shu. Queue<br>B<br>Petresson Boledae<br>Entracta Babala Adm<br>Str. 2013 B Babala Adm<br>Str. 2013 B Babala Adm                                                                                                    | In Administration - HT<br>Logout<br>Propols Adres<br>Recorded<br>Str720HB 3:56:40 Adv<br>Str720HB 3:56:40 Adv<br>Str720HB 3:56:40 Adv                                                                                                    | Octations<br>White Angeot                                             | Patient<br>Patient<br>Patient<br>Patient<br>Patient<br>Patient<br>Patient<br>Patient<br>Patient                                                                                                    | 1146 or (213) 902-4093<br>Nov * Oome 24<br>1467 Tope 0<br>937 Cekkle<br>13234 Cekkle                                                                                                    | August     August                                                                                                    | Tangala<br>Tangala<br>HTTAL Co Note<br>HTTAL Co Note                                                            | - ▲ C         Samb           Received         PT72018 9:05:04 At Atr           ST772018 9:05:04 At Atr         Str                                                                                                    | Trass0<br>4172369<br>4174367                   | 0.000<br>3406937<br>3406937<br>3405935                                                                                                    | RatD<br>3339837<br>34359035            |                                                                                                    |                                                                                                    |

Once the note is approved, it will move to the archive. If you click on Archive and then Search, you will see the note there and it can be printed with a signature (be sure if you are looking for an older note to choose Transcribed within for the correct amount of time)

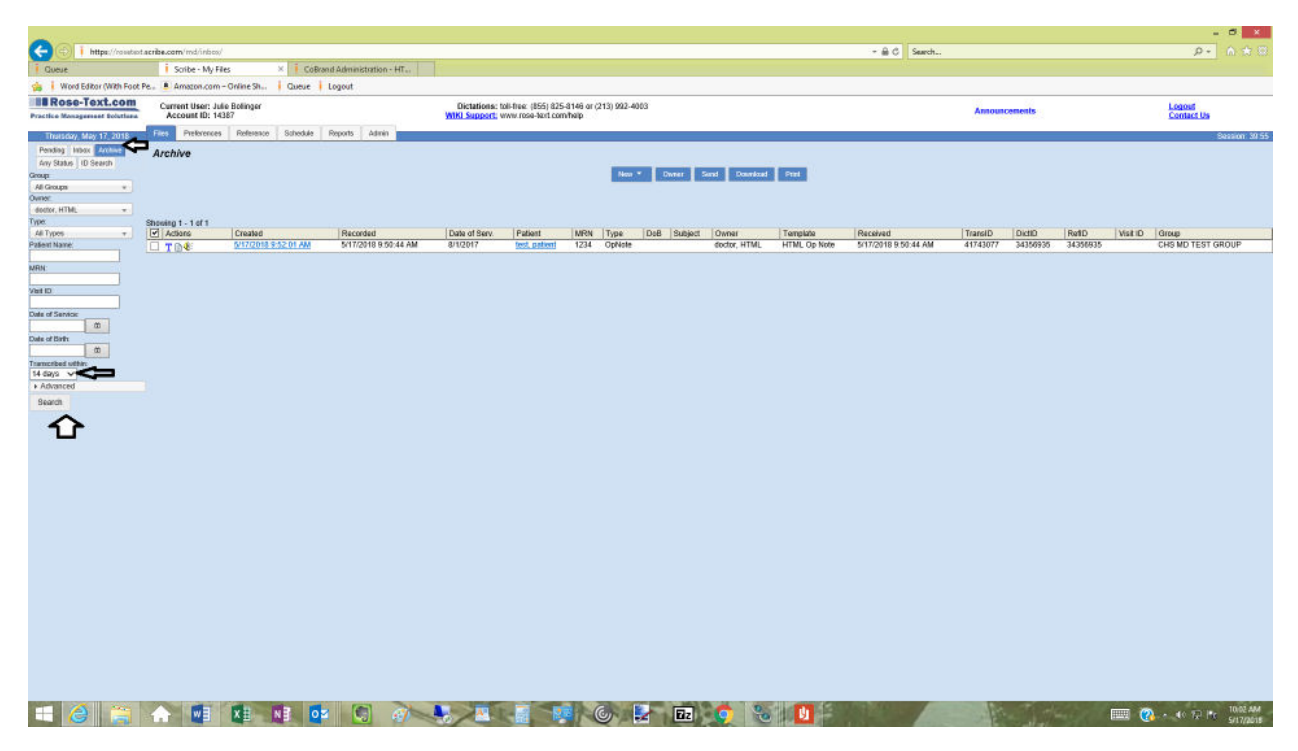

To Print, check box the note you want and click print. (If you just approved, you may see a yellow lock beside the name. That means that it is still in approval process and need to wait a few more minutes to print before signature will appear. Just click search again after a minute or so and it should be ready)

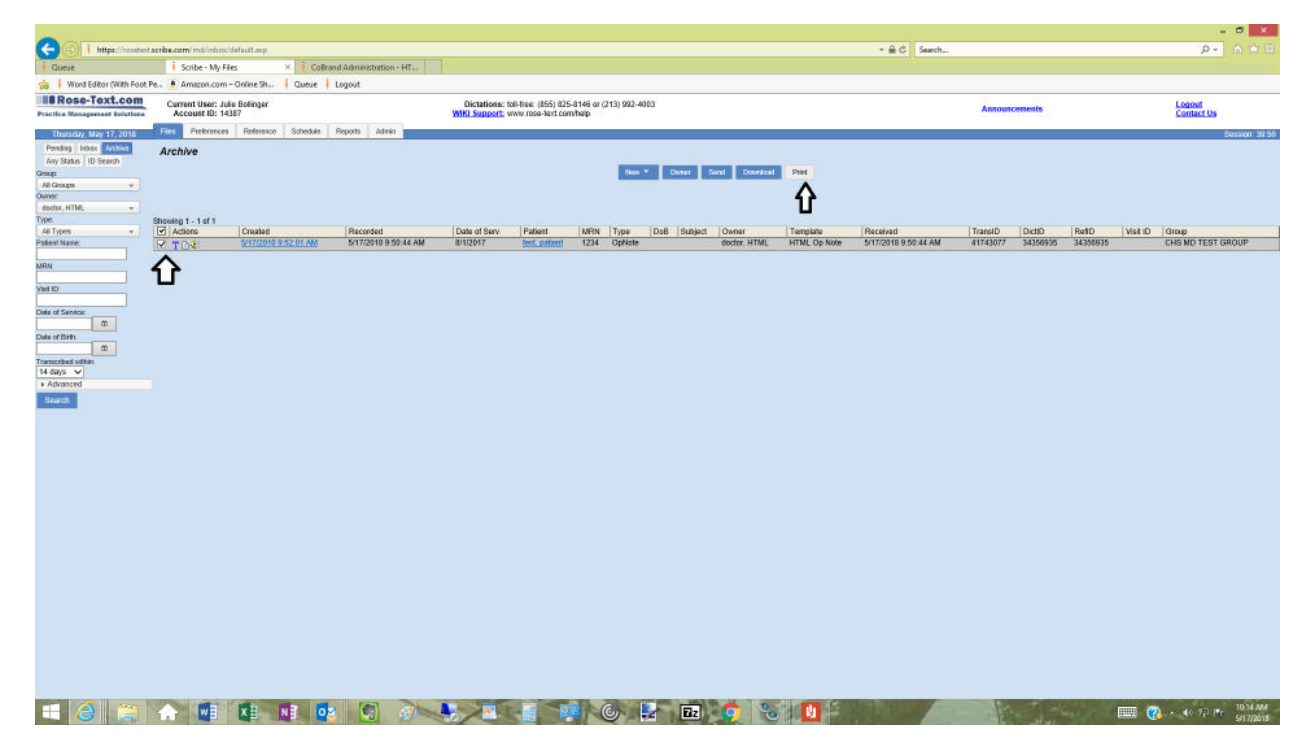

To change so that notes open in Edit Mode. Click on Preference Tab, then My Files, then turn on to open in Edit Mode

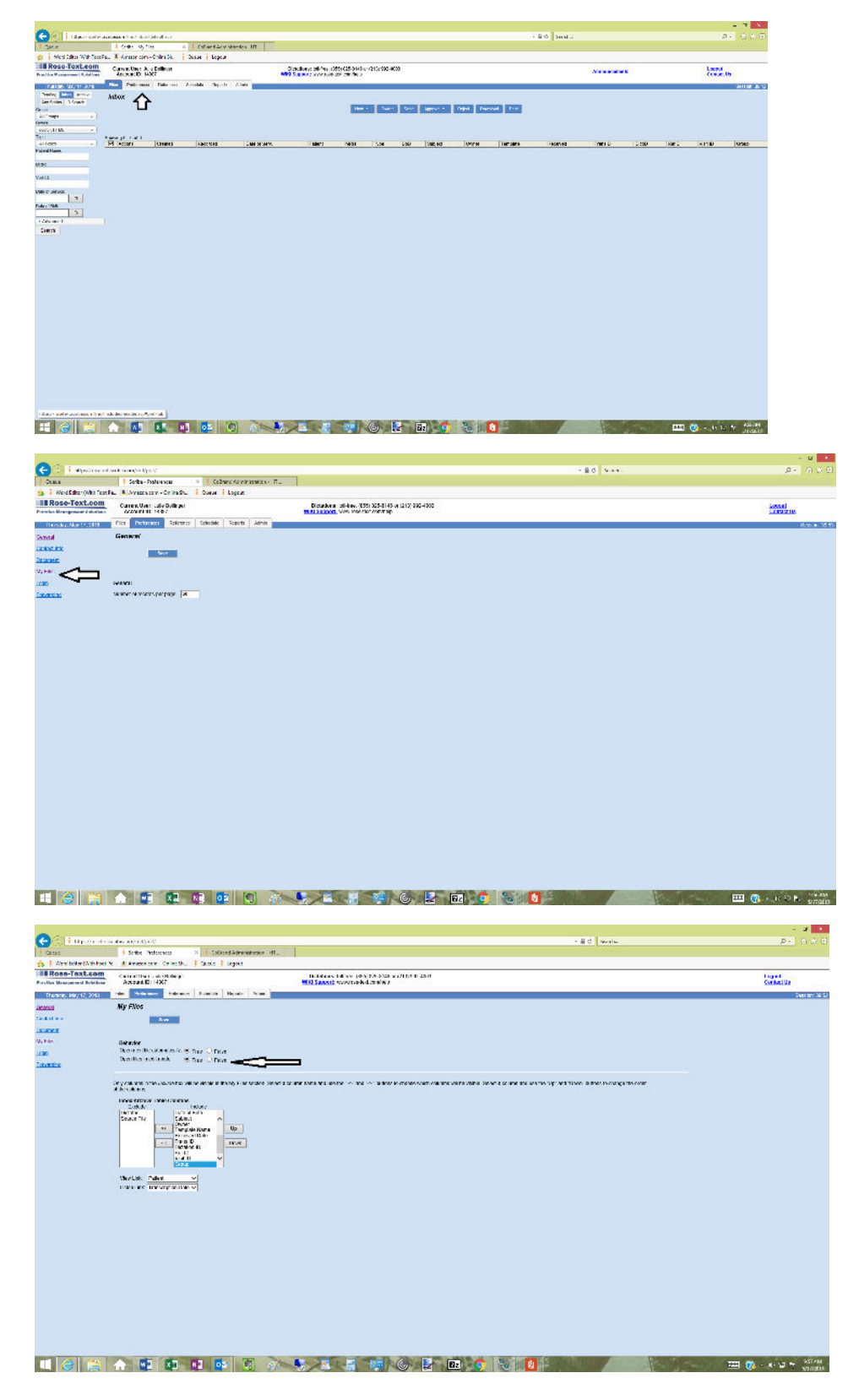